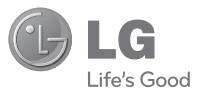

TIÉNGVIỆT 中文 ENGLISH

Hướng dẫn Sử dụng LG-A155

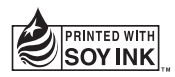

P/NO : MFL67005505 (1.0)

www.lg.com

Bluetooth QD ID B017062

# l LG-A155 l HƯỚNG DẪN SỬ DỤNG

Sách hướng dẫn này có thể khác so với điện thoại tùy thuộc vào phiên bản phần mềm điện thoại và nhà cung cấp dịch vụ được sử dụng.

#### Chương trình xác thực sản phẩm của LG

Kính gửi quý khách hàng,

Để bảo vệ quý khách hằng đói với những sản phẩm hàng nhái hoặc hàng xách tay trên thị trương và đám bảo quý khách hàng có được sự bảo hành chính hãng đối với sản phẩm LG, chúng tôi thực hiện một chương trình xác thực sản phẩm đối với một số sản phẩm điện thoại di động. Để đảm bảo điện thoại của quý khách hàng là sản phẩm chính hãng của LG, một tin nhẫn chứa số IMEI sẽ được gửi đi tự động trực tiếp từ điện thoại của quý khách hàng tối hệ thống của chúng tôi ngay sau khi mua sản phẩm.

Sau khi điện thoại của quý khách được xác thực, bạn sẽ nhận được một tin nhắn "Sản phẩm của quý khách là sản phẩm chính hãng của LG".

Khách hàng sẽ chịu phí cho chỉ một tin nhắn cho mục đích xác thực này.

Đổi lại, sản phẩm của quý khách hàng sẽ được cộng thêm một tháng bảo hành (thành 13 tháng kể từ ngày mua). Chỉ cộng thêm một tháng bảo hành cho điện thoại,

không áp dụng đối với pin và phụ kiện.

Số IMEI gửi tới hệ thống của chúng tòi đảm bảo điện thoại của quý khách hàng không phải là hàng lỗi trong quá trình sản xuất trong thời gian bảo hành từ ngày mua mà không cần thẻ bảo hành.

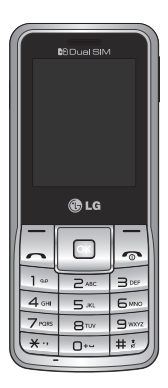

# Nội dung

| Lắp thẻ SIM và pin                       | 3  |
|------------------------------------------|----|
| Các Bộ Phận của Điện Thoại               | .4 |
| Chọn các tính năng và tùy chọn           | .6 |
| Nhập Văn bản                             | .7 |
| Lắp thẻ nhớ                              | .8 |
| Cách đặt nhạc chuông                     | .9 |
| Đài FM1                                  | 10 |
| Kích hoạt và chuyển đổi thẻ<br>SIM       | 11 |
| Theo Dấu Điện Thoại Mất<br>(ATMT)        | 12 |
| Tham khảo nhanh các tính<br>năng         | 13 |
| Cài đặt bộ LG PC Suite vào máy<br>tính   | 21 |
| Hướng dẫn sử dụng an toàn và<br>hiệu quả | 22 |
| Sửa lỗi                                  | 26 |
| Phụ kiện                                 | 29 |
| Dữ liệu kỹ thuật                         | 30 |

# Lắp thẻ SIM và pin

## Lắp Thẻ SIM

Khi bạn đăng ký thuê bao với một mạng di động, bạn sẽ được cung cấp một thẻ SIM có nạp sẵn chi tiết thuê bao, chẳng hạn như mã PIN, bất kỳ dịch vụ tùy chọn nào khả dụng và nhiều dịch vụ khác.

Quan trọng! › Thẻ SIM và các liên hệ của thẻ có thể dễ dàng bị hư do bị xước hoặc bẻ cong, vì vậy hãy thận trọng khi sử dụng, lắp hoặc tháo thẻ. Giữ mọi thẻ SIM ngoài tắm với của trẻ em.

#### Hình minh hoạ

Luôn tắt điện thoại và tháo bộ sạc trước khi tháo pin.

- Tháo nắp sau.
- 2 Nhấc pin ra.
- з Lắp thẻ SIM.
- 4 Lắp nắp pin.
- 5 Lắp nắp sau.
- 6 Sạc pin.

Lưu ý: Hãy sạc đầy pin trước khi sử dụng điện thoại lần đầu tiên.

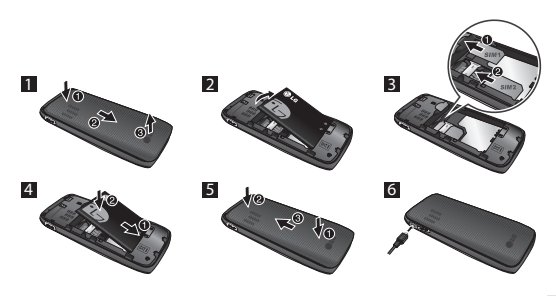

## Các Bộ Phận của Điện Thoại

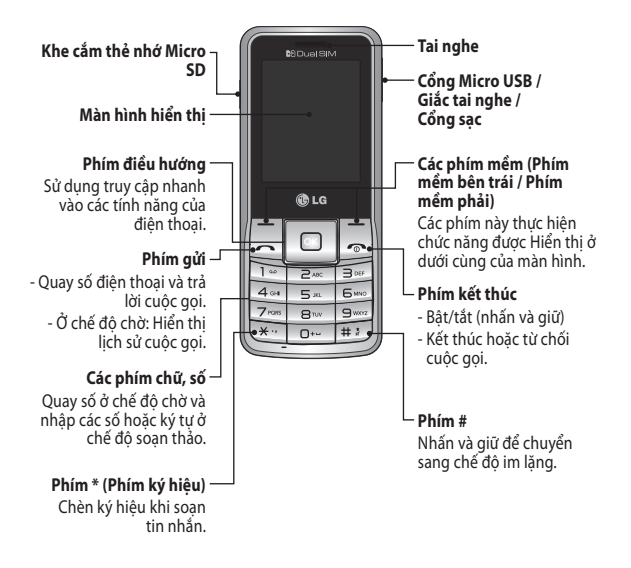

## Bật và Tắt Điện thoại

- 1. Nhấn và giữ phím Kết thúc cho tới khi điện thoại được bật.
- Nhấn và giữ phím Kết thúc cho tới khi điện thoại tắt.

## Thực hiện cuộc gọi

- 1. Nhập số điện thoại bao gồm cả mã vùng.
- Nhấn phím ~ [Gửi] hoặc chọn tùy chọn > gọi để gọi số.
- 3. Để kết thúc cuộc gọi, nhấn phím <sub></sub>.

## Thực hiện cuộc gọi quốc tế

- Nhấn và giữ phím rem để có mã quốc tế. Ký tự '+' tự động chọn mã gọi quốc tế.
- 2. Nhập mã nước, mã vùng, và số điện thoại cần gọi.
- Nhấn phím ~ [Gửi] hoặc chọn tùy chọn > gọi để gọi số.

## Nhận cuộc gọi

- 1. Khi bạn nhận được cuộc gọi, điện thoại đổ chuông.
- Nhấn phím ~ [Gửi] hoặc chọn tùy chọn > OK để trả lời cuộc gọi.
- 3. Để kết thúc cuộc gọi, nhấn phím 🚗.

# Chọn các tính năng và tùy chọn

Điện thoại của bạn cung cấp một tập hợp các tính năng cho phép bạn tùy chỉnh điện thoại. Các tính năng này được bố trí trong các menu chính và menu phụ, được truy cập qua hai phím mềm được đánh dấu I và II. Menu chính và menu phụ cho phép bạn xem và thay đổi cài đặt của một tính năng cụ thể.

Vai trò của các phím mềm khác nhau tùy theo từng tính năng; nhãn trên dòng dưới cùng của màn hình ngay trên mỗi phím chỉ thị vai trò hiện thời của nó.

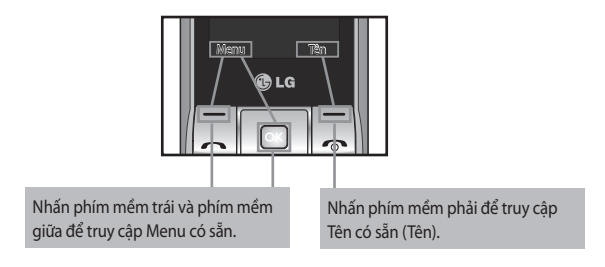

# Nhập Văn bản

Bạn có thể nhập các ký tự chữ và số bằng cách sử dụng các phím số của điện thoại của bạn.

#### Chế độ T9

Chế độ nhập văn bản đoán chữ T9 cho phép bạn nhập từ một cách dễ dàng với số lần bấm ít nhất. Khi bạn bấm mối phím, điện thoại bắt đầu hiển thị các chữ mà nó nghĩ là bạn đang nhập dựa vào từ điển cài sẵn.

#### Chế độ 123

Nhập các số sử dụng một lần bấm cho mỗi chữ số. Bạn cũng có thể thêm số khi ở chế độ chữ bằng cách nhấn và giữ phím mong muốn.

#### Chế độ Ký hiệu

Chế độ ký hiệu cho phép bạn nhập nhiều ký hiệu và ký tự đặc biệt khác nhau. Để nhập một ký hiệu, chọn **Tùy chọn → Nhập Ký hiệu** hoặc nhấn phím . Sử dụng các phím điều hướng để chọn ký hiệu bạn muốn và nhấn phím OK.

# Lắp thẻ nhớ

Mở nắp thẻ nhớ và cắm thẻ nhớ microSD sao cho vùng tiếp xúc mạ vàng trên thẻ quay xuống dưới. Đóng nắp thẻ nhớ sao cho có tiếng kêu khít lại.

Để tháo thẻ nhớ, đẩy nhẹ thẻ nhớ như hiển thị trên hình.

Lưu ý: Thẻ nhớ là phụ kiện tùy chọn.

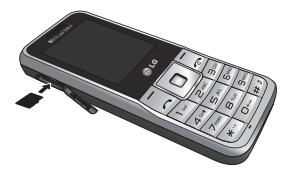

# Cách đặt nhạc chuông

Bạn có thể cài đặt các cấu hình sau để thích ứng với các điều kiện môi trường khác nhau.

- 1. Chọn Cài đặt từ menu chính, sau đó chọn Cấu hình.
- 2. Chọn cấu hình và nhấn [Tuỳ chọn Tùy chỉnh] để đặt nhạc chuông.
- Nhấn phím mềm trái [OK] và sau đó bạn có thể đặt nhạc chuông mong muốn.

Điện thoại của bạn cũng cung cấp các tùy chọn sau để tùy chỉnh nhạc chuông/ kiểu báo hiệu:

- > Cài đặt chuông: Chọn loại chuông (Cuộc gọi đến, Bật nguồn, Tắt nguồn, Bàn phím).
- » Âm lượng: Đặt âm lượng mong muốn (Nhạc chuông, Âm bàn phím).
- > Kiểu báo: Chọn kiểu báo (Chỉ chuông, Chỉ rung, Rung và chuông, Rung sau đó chuông) cho nhạc chuông.
- › Kiểu chuông: Chọn kiểu chuông (Đơn, Lặp lại).
- > Chuông bổ sung: Chọn chuông bổ sung (Cảnh báo, Lỗi, Kết nối mạng).
- > Chế độ trả lời: Nếu bạn chọn Mọi phím, bạn có thể trả lời cuộc gọi bằng cách nhấn phím bất kỳ trừ phím r và phím mềm phải.

## Đài FM (Chức năng này có thể khác ở các khu vực khác nhau.)

Nghe kênh đài FM. Bạn có thể nghe đài FM mà không cần tai nghe vì điện thoại hỗ trợ dịch vụ FM không dây.

- 1. Từ menu chính, chọn Đa phương tiện, sau đó chọn đài FM.
- 2. Sử dụng phím điều hướng để tìm kênh radio. Bạn cũng có thể nhấn Tuỳ chọn để tìm tần số radio cho các kênh sẵn có và tự động lưu vào danh sách kênh.
- 3. Nhấn Tuỳ chọn để sửa danh sách kênh. Bạn có thể đặt trước 9 kênh. Điện thoại của bạn cung cấp các tuỳ chọn sau cho đài FM:
  - › Ghi: Ghi các chương trình radio ưa thích của bạn.
  - > Danh sách Kênh: Cho phép bạn thêm 9 kênh đài vào chỉ mục bằng cách nhập tên kênh và tần số.
  - > Nhập Thủ công: Bạn có thể nhập tần số thủ công bằng tùy chọn này.
  - > Thu nhỏ: Chức năng này cho phép bạn làm công việc khác trên điện thoại bằng cách thu nhỏ đài FM.
  - > Tự động Dò kênh: Tự động dò các kênh sẵn có và tự động lưu vào danh sách kênh.
  - > Cài đặt: Cho phép bạn chuyển chất lượng âm thanh ghi và định dạng ghi. Bạn có thể ghi ở định dạng AMR hoặc WAV.
  - > Lên lịch ghi FM: Bạn có thể ghi chương trình FM đã lên lịch khi bạn thiết lập thời gian ghi.
  - › Nối thêm: Tiếp tục lại tệp đã ghi trước đó.

# Kích hoạt và chuyển đổi thẻ SIM

Điện thoại của bạn hỗ trợ chế độ Hai thẻ SIM, cho phép bạn sử dụng hai thẻ SIM đồng thời mà không cần thay đổi chúng. Khi lắp hai thẻ SIM, bạn có thể kích hoạt một hoặc cả hai thẻ SIM.

1. Chọn [Cài đặt] từ menu chính, sau đó chọn [cài đặt Hai SIM].

# Theo Dấu Điện Thoại Mất (ATMT)

Tiện ích theo dấu điện thoại mất (ATMT) cho phép bạn theo dõi điện thoại bị mất. Khi người nào đó sử dụng điện thoại của bạn mà không được phép của bạn, dịch vụ theo dõi sẽ được kích hoạt.

Bạn sẽ được nhắc bởi một tin nhắn văn bản gửi tới số điện thoại mặc định mà bạn đã đặt, mà người dùng trái phép không hể hay biết. Bạn luôn có thể kích hoạt ATMT và cấu hình các cài đặt riêng của mình.

Để kích hoạt chức năng Theo dấu điện thoại mất

- 1.Từ menu chính, chọn Cài đặt > Cài đặt bảo mật > Theo dấu điện thoại mất và nhấn OK.
- Sau đó trong menu Theo dấu điện thoại mất, chỉnh sửa và lưu tên trong Tên người gửi và số trong Danh sách số gửi đi.
- 3. Chọn Đặt Chống trộm và nhấn OK.
- 4. Chọn Bật hoặc Tắt và nhấn OK.
- 5. Nhập mã bảo mật để bật hoặc tắt tính năng này.

#### Lưu ý

> Mã ATMT mặc định là "0000". Bạn phải nhập mã này trước khi định cấu hình cài đặt ATMT.

## Tham khảo nhanh các tính năng

Mục này cung cấp các giải thích ngắn gọn về các tính năng trên điện thoại của bạn.

| Nhắn tin Menu 1 |                                                                                                    |  |
|-----------------|----------------------------------------------------------------------------------------------------|--|
| Soạn tin nhắn   | Menu này bao gồm các chức năng liên quan đến SMS<br>(Dịch vụ Tin nhắn Ngắn) và MMS (Dịch vụ Tin nhắn Đa<br>phương tiện). Bạn có thể gửi SMS tới nhiều người liên hệ<br>cùng một lúc.                                                                                                    |  |
|                 | Mẹo: Người dùng có thể gửi SMS tới Nhiều người<br>nhận bằng cách chọn 'Thêm từ Danh bạ' từ tùy<br>chọn Gửi tới. (Người dùng có thể chọn Tối đa<br>20 liên hệ từ danh sách). Người dùng có thể gửi<br>SMS tới các nhóm bằng cách chọn biểu tượng<br>Nhóm bằng cách nhấn phím điều hướng trái từ<br>tùy chọn "Thêm từ Danh bạ". |  |
| Hộp thư đến     | Bạn sẽ được báo khi nhận được các tin nhắn. Chúng sẽ<br>được lưu trong Hộp thư đến.                                                                                                    |  |
|                 | Mẹo: Sắp xếp SMS: Bạn có thể sắp xếp các Tin nhắn<br>trong hộp thư đến bằng các tùy chọn sắp xếp<br>có sẵn để dễ dàng truy cập tin nhắn (Người gửi,<br>Chủ đề, Chưa đọc/Đã đọc, Loại tin nhắn, Kích<br>thước tin nhắn).                                                                                                    |  |
| Bắn nháp        | Bạn có thể lưu tin nhắn tạm thời trong thư mục Nháp.                                                                                                    |  |
| Hộp thư đi      | Đây là thư mục lưu trữ tạm thời dành cho các tin nhắn<br>chưa gửi hoặc tin nhắn bạn đã gửi nhưng không thành<br>công.                                                                                                    |  |

#### Nhắn tin Menu 1 (Tiếp)

| Hộp thư đi        | Sau khi gửi tin nhắn, tin nhắn văn bản hoặc đa phương<br>tiện sẽ được lưu trong thư mục Đã gửi.                                                                                                    |
|-------------------|----------------------------------------------------------------------------------------------------|
| Tài liệu lưu trữ  | Bạn có thể truy cập tin nhắn đã lưu.                                                                                                    |
| Phát tán tin nhắn | Chọn nhận, chặn, xem hoặc sửa kênh để nhận nhận tin<br>nhắn dịch vụ thông tin (tin nhắn phát rộng). Cũng chọn<br>ngôn ngữ của tin nhắn dịch vụ thông tin.                                                                                                    |
| Mẫu sắn có        | Có các tin nhắn được xác định sẵn trong danh sách. Bạn<br>có thể xem và sửa tin nhắn mẫu hoặc tạo tin nhắn mới.                                                                                                    |
| Cài đặt           | Menu này cho phép bạn thiết lập các tính năng của nhà cung cấp dịch vụ mạng.                                                                                                    |
| Tin nhắn SOS      | Bạn có thể gửi tin nhắn khẩn cấp tới các số cài sẵn (tối đa<br>3) bằng cách nhấn và giữ phím 9. Khi nhấn và giữ phím<br>9, một cửa sổ bật lên, 'Đặt tin nhắn SOS?'. Nhấn 'Có', sau<br>đó nhập tin nhắn được yêu cầu và nhập 3 số bạn muốn<br>gửi tin nhắn trong chế độ khẩn cấp và nhấn Lưu/Xong. |

## Danh bạ Menu 2

Bạn có thể tìm kiếm liên hệ trong danh bạ.

Lưu ý: Bạn có thể tìm kiếm nhanh bằng cách nhập chữ cái đầu tiên của tên bạn muốn tìm kiếm.

Thêm tên Bạn có thể thêm số liên hệ vào danh bạ bằng cách sử dụng menu này.

| Nhật ký Menu 3          |                                                                                                    |  |
|-------------------------|----------------------------------------------------------------------------------------------------|--|
| Nhật ký                 | <ul> <li>Bạn có thể xem tất cả các danh sách cuộc gọi đi hoặc đến. Chọn nhật ký cuộc gọi sim1 hoặc sim2 và chọn các mục sau.</li> <li>&gt; Những cuộc gọi lỡ!: Bạn có thể xem cuộc gọi dã nhận.</li> <li>&gt; Cuộc gọi đã nhận: Bạn có thể xem cuộc gọi đã nhận.</li> <li>&gt; Cuộc gọi đĩ nhận: Bạn có thể xem cuộc gọi đã nhận.</li> <li>&gt; Cuộc gọi đĩ: Bạn có thể xem số đã gọi.</li> <li>&gt; Thời lượng cuộc gọi cho phép bạn xem thời lượng của các cuộc gọi đñ. Bạn cũng có thể xác lập lại đếm thời gian gọi.</li> <li>&gt; Bộ đếm tin nhấn: Ứng dụng sẽ đếm số tin nhắn đã nhận và gửi từ điện thoại.</li> <li>&gt; Bộ đếm GPRS: Bạn có thể kiểm tra dung lượng được truyến qua mạng.</li> <li>&gt; Phí cuộc gọi: Xem cước áp dụng cho các số đã gọi và thời lượng cuộc gọi của tất cả các số đã nhận và đã gọi.</li> </ul> |  |
| Cài đặt Menu 4          |                                                                                                    |  |
| Cài đặt chế độ<br>2 SIM | Chọn từ các tùy chọn bạn muốn thay đổi: Hai SIM mở/<br>Chỉ SIM1 mở/ Chỉ SIM2 mở/ Chế độ trên máy bay.<br>Chú ý: Đàm thoại ở chế độ Hai SIM : khi một trong hai<br>SIM hoạt động với mạng như WAP/JAVA/MMS/<br>Cuộc gọi, SIM khác không thể sử dụng dịch vụ                                                                                                    |  |
| Cấu hình                | Bạn có thể điều chỉnh và tùy chỉnh nhạc chuông điện<br>thoại cho các sự kiện hoặc môi trường.                                                                                                    |  |

| Cài đặt Menu 4 (Tiếp) |                                                                                                    |  |
|-----------------------|----------------------------------------------------------------------------------------------------|--|
| Màn hình              | Bạn có thể thay đổi cài đặt cho màn hình điện thoại.                                                                                                    |  |
| Kết nối               | › Bluetooth: Bạn có thể điều chỉnh cài đặt trên kết nối<br>BT.                                                                                                    |  |
|                       | > Tài khoản dữ liệu: Bạn có thể quản lý danh sách tài<br>khoản dữ liệu được sử dụng để cài đặt cấu hình trên<br>WAP hoặc MMS.                                                                                                    |  |
| Gọi                   | Bạn có thể đặt menu thích hợp cho cuộc gọi.                                                                                                    |  |
|                       | Mẹo: Bật danh sách đen bằng cách chọn Chế độ<br>thành Bật trong danh sách đen, từ Cài đặt nâng<br>cao. Khi bạn bật Chế độ danh sách đen, Nhập số<br>cần đưa vào Danh sách đen và lưu. Người dùng<br>không thể nhận bất kỳ cuộc gọi nào từ số lưu<br>trong Danh sách đen.                                               |  |
| Điện thoại            | > Thời gian và ngày tháng: Đặt ngày, thời gian, múi giờ<br>và định dạng.                                                                                                    |  |
|                       | Dịnh giờ tắ/bật: Menu này cho phép bạn thiết lập<br>thời gian để điện thoại tự động bật/tắt. Khi bạn đã đặt<br>thời gian, điện thoại sẽ tự động bật vào thời gian đã<br>định. Khi tắt, điện thoại sẽ hỏi bạn để xác nhận trước<br>khi tắt vào thời gian bạn đã chỉ định. Bạn có thể chỉnh<br>định tới 4 lấn khác nhau. |  |
|                       | <ul> <li>&gt; Ngôn ngữ/Ngôn ngữ viết - Bạn có thể thay đổi ngôn<br/>ngữ cho văn bản hiển thị trong điện thoại. Thay đổi này<br/>cũng sẽ ảnh hưởng đến chế độ Nhập Ngôn Ngữ.</li> <li>&gt; Chủ đề: Cho phép bạn thay đổi giao diện của màn hình<br/>điện thoại.</li> </ul>                                              |  |

## Cài đặt Menu 4 (Tiếp)

|      | <ul> <li>› Lời chào: Menu này cho phép bạn tùy chỉnh lời chào<br/>khi bật điện thoại. Bạn cũng có thể chọn bật hoặc tắt<br/>lời chào khi điện thoại bật.</li> </ul>                                                                                                    |
|------|----------------------------------------------------------------------------------------------------|
|      | › Phím chuyên dụng: Cho phép bạn thay đổi tùy chọn<br>trên phím tắt hiện đang được gán cho các phím điều<br>hướng (khi ở chế độ chờ).                                                                                                    |
|      | › Tự động cập nhật ngày và giờ: Cho phép bạn đặt điện<br>thoại để tự động cập nhật ngày và giờ theo múi giờ địa<br>phương hiện hành. (Tính năng tự động cập nhật phụ<br>thuộc vào mạng.)                                                                                                    |
|      | > Cài đặt UART: Người dùng có thể thực hiện thao tác<br>từ máy tính sử dụng modem dành cho thẻ SIM được<br>chọn trong cài đặt UART (giống như lệnh AT sử dụng<br>HyperTerminal, PC dialup). Người dùng có thể quay số<br>GPRS trên máy tính bằng SIM được chọn trong cài đặt<br>UART. Ví dụ: nếu SIM1 được chọn thì người dùng có thể<br>thực hiện kết nối bằng SIM đã chọn. > Cài đặt khác: Bạn có thể đặt độ sáng và thời gian của<br>màn hình hiển thị. |
| Mạng | Bạn có thể đặt chọn mạng và cài đặt chế độ mạng bằng<br>menu này. Bạn cũng có thể thêm mạng ưa thích để kết<br>nối vào Danh sách ưa thích                                                                                                    |

| Cài đặt Menu 4              | (Tiếp)                                                                                                    |
|-----------------------------|----------------------------------------------------------------------------------------------------|
| Cài đặt an toàn             | <ul> <li>&gt; cài đặt bảo mật sim1/sim2: Menu này cho phép bạn<br/>thiết lập điện thoại an toàn.</li> <li>&gt; Khoá điện thoại: Bạn có thể sử dụng mã bảo mật để<br/>tránh điện thoại bị sử dụng trái phép.</li> <li>&gt; Tự động khoá phím: Bạn có thể đặt để bàn phím số tự<br/>động khoá sau một thời gian.</li> <li>&gt; Thay đổi mật khẩu: Thay đổi mật khẩu của điện thoại,<br/>nhập mật mã cũ, tiếp sau là mật mã mới.</li> <li>&gt; Theo dấu điện thoại mất: Tính năng ATMT của điện<br/>thoại này cho phép bạn sử dụng hệ thống theo dõi<br/>trơng trường hợp điện thoại di động của bạn bị mất<br/>hoặc bỏ quên.</li> </ul> |
| Khôi phục cài đặt<br>gốc    | Bạn có thể chuyển tất cả các cài đặt trở về giá trị cài đặt<br>gốc. Bạn cần Mã bảo mật để kích hoạt chức năng này.                                                                                                    |
| Thư viện Menu               | 5                                                                                                    |
| Ảnh<br>Âm thanh<br>Video    | Hiển thị danh sách các tệp hình.<br>Các tệp âm thanh đã lưu được hiển thị trong danh sách.<br>Hiển thị danh sách các tệp video.                                                                                                    |
| Game và ứng<br>dụng<br>Khác | Bạn có thể truy cập vào bộ sưu tập gồm rất nhiều trò<br>chơi và ứng dụng trên điện thoại.<br>Khi ban nhận được các tên có định dạng không vác định                                                                                                    |
| TATAC .                     | qua Bluetooth, các tệp được lưu vào thư mục này.                                                                                                    |

## Phương tiện Menu 6

| Xem ảnh                      | Chọn để xem ảnh với các tùy chọn chụp ảnh.                                                                                                    |
|------------------------------|----------------------------------------------------------------------------------------------------|
| Trình phát đa<br>phương tiện | Trình phát cho phép bạn phát các tệp âm thanh và<br>video. Bạn cũng có thể quản lý danh sách phát.                                                                                          |
| Đài FM                       | Bạn có thể sử dụng đài FM có mà không có tai nghe<br>ngoài. Bạn có thể nghe đài ưa thích bất kỳ lúc nào.<br>Lưu ý: Bạn phải cắm tai nghe vào để nghe Đài và giúp<br>thu sóng radio tốt hơn. |
| Máy ghi âm                   | Bạn có thể lưu lại một ghi nhớ thoại.                                                                                                    |
| Quản lý Menu 7               |                                                                                                    |
| Báo Thức                     | Bạn có thể đặt báo thức bật vào một thời điểm đã chọn.                                                                                                    |
| Lịch                         | Bạn có thể xem lịch và thêm sự kiện ở đây vào các ngày được chọn.                                                                                                    |
| Nhiệm vụ                     | Bạn có thể xem, sửa đổi và thêm công việc vào danh<br>sách.                                                                                                    |
| Ghi chú                      | Bạn có thể thêm ghi nhớ mới, xem và quản lý các ghi<br>nhớ đã lưu.                                                                                                    |
| Máy tính                     | Máy tính cung cấp các chức năng tính toán cơ bản:<br>cộng, trừ, nhân và chia.                                                                                                    |
| Đồng hồ đếm                  | Tuỳ chọn này cho phép bạn sử dụng chức năng của<br>đồng hồ đếm.                                                                                                    |
|                              |                                                                                                    |

## Quản lý Menu 7 (Tiếp)

| Trình chuyển đổi | Trình này chuyển đổi đơn vị bất kỳ thành một đơn vị<br>khác bạn muốn. Có nhiều loại có thể đổi đơn vị: Tiền tệ,<br>Độ dài, Trọng lượng.                                                                                                    |  |
|------------------|----------------------------------------------------------------------------------------------------|--|
| Giờ thế giới     | Chức năng giờ thế giới cung cấp thông tin thời gian về<br>các thành phố chính trên thế giới.                                                                                                    |  |
| Tới              | Nút này giúp bạn di chuyển đến nội dung bạn tìm kiếm.<br>Bạn có thể đặt muc làm Tới.                                                                                                    |  |
| Quản lý tài liệu | Chức năng này cho phép bạn xem nội dung trong bộ<br>nhớ trong và thẻ nhớ ngoài.                                                                                                    |  |
| Ứng dụng Menu 8  |                                                                                                    |  |
| Game & ứng dụng  | LG-A155 đi kèm với những trò chơi được nạp sẵn để<br>giúp bạn giải trí trong thời gian rảnh rỗi. Nếu bạn chọn<br>tải xuống thêm bất kỳ trò chơi hoặc ứng dụng nào khác,<br>chúng sẽ được lưu vào thư mục này. Nhấn Menu và chọn<br>Ứng dụng. Chọn Trò chơi & ứng dụng. |  |

| Web Menu 9               |                                                                                                    |
|--------------------------|----------------------------------------------------------------------------------------------------|
| Trang chủ                | Kết nối với trang chủ. Trang chủ sẽ là trang được xác<br>định trong cấu hình được kích hoạt.                               |
| Chỉ mục                  | Menu này cho phép bạn lưu địa chỉ của các trang web<br>ưa thích để dễ dàng truy cập sau này.                               |
| Địa chỉ trang gần<br>đây | Bạn có thể xem trang web gần đây nhất khi bạn kết nối<br>với Internet.                                                     |
| Cài đặt                  | Bạn có thể đặt cấu hình, cache và bảo mật liên quan đến dịch vụ internet.                                                  |
| Nhập địa chỉ mạng        | Bạn có thể kết nối trực tiếp với trang web bạn muốn.<br>Sau khi nhập URL cụ thể, nhấn phím OK để kết nối với<br>trang web. |
| Những trang đã<br>lưu    | Cho phép bạn xem trang web đã lưu.                                                                                         |
| Mở tệp                   | Bạn có thể mở các tệp sau trên điện thoại. WML, XTHML, HTM, HTML.                                                          |
| Trang gần đây            | Menu này hiển thị các trang đã truy cập gần đây.                                                                           |

## Cài đặt bộ LG PC Suite vào máy tính

- 1. Truy cập www.lgapplication.com và chọn quốc gia của bạn.
- Chọn Tải xuống Sách hướng dẫn & Phần mềm và nhấp vào Tải xuống để tải Bộ Công cụ Hỗ trợ của LG Mobile xuống máy tính.
- Làm theo hướng dẫn trên màn hình để hoàn tất Cài đặt LG PC Suite trên máy tính của bạn.

# 🖵 Hướng dẫn sử dụng an toàn và hiệu quả

Vui lòng đọc các hướng dẫn đơn giản này. Không tuân theo các hướng dẫn này có thể gặp nguy hiểm hoặc vi phạm pháp luật. Thông tin chi tiết hơn được cung cấp trong sách hướng dẫn này.

## Cảnh báo

- › Vi sự an toàn của bạn, CHỉ sử dụng pin và bộ sạc CHÍNH HÃNG.
- > Hãy tắt điện thoại ở bất kỳ nơi nào được yêu cầu bởi các qui định đặc biệt như trong bệnh viện nơi điện thoại có thể ảnh hưởng đến thiết bị y tế.
- › Pin cần được vứt bỏ theo qui định thích hợp.

## Bảo dưỡng và chăm sóc sản phẩm

CẢNH BÁO! Chỉ sử dụng pin, bộ sạc và những phụ kiện được chấp thuận cho sử dụng cùng với kiểu điện thoại cụ thể này. Việc sử dụng bất cứ loại nào khác có thể làm mất hiệu lực bất cứ sự chấp thuận hoặc bảo hành nào áp dụng cho điện thoại này, và có thể gây nguy hiểm.

- > Không được tháo rời các bộ phận của điện thoại. Mang đến một chuyên gia kỹ thuật dịch vụ đủ khả năng khi cẩn sửa chữa. Sửa chữa theo bảo hành, theo lựa chọn của LG, có thể bao gồm các bộ phận hoặc bảng mạch thay thế hoặc là mới hoặc được sửa lại, miễn là chúng có chức năng tương đương với bộ phận được thay thế.
- › Nên để điện thoại tránh xa những chỗ nóng như là lò sưởi hoặc bếp.
- > Sử dụng vải khô để lau chùi bên ngoài của thiết bị. (Không sử dụng bất kỳ loại dung môi nào.)
- > Không để điện thoại cạnh thẻ tín dụng hoặc vé tàu, xe; nó có thể ảnh hưởng tới thông tin trên các dải từ.

# Hướng dẫn sử dụng an toàn và hiệu quả (Tiếp)

### Các thiết bị điện tử

Tất cả điện thoại di động có thể bị nhiễu làm ảnh tới hoạt động của điện thoại.

> Không sử dụng điện thoại di động của bạn gần thiết bị y tế nếu không được phép. Tránh đặt điện thoại gần máy điều hoà nhịp tim, tức là trong túi ngực của bạn.

#### An toàn Giao thông

Kiểm tra luật và qui định về sử dụng điện thoại di động ở những vùng mà bạn lái xe.

- › Không sử dụng điện thoại cầm tay khi lái xe.
- › Sử dụng bộ rảnh tay (hands-free kit), nếu có.
- > Rời khỏi đường và đỗ xe lại trước khi thực hiện hoặc trả lời một cuộc gọi nếu điều kiện lái xe yêu cầu như vậy.

#### Khu vực phá nổ

Không sử dụng điện thoại nơi có bắn phá bằng thuốc nổ. Tôn trọng các giới hạn, và tuân theo các qui định hoặc nguyên tắc.

#### Môi trường có khả năng dễ nổ

Không sử dụng điện thoại ở điểm tiếp nhiên liệu. Không sử dụng gần nơi chứa nhiên liệu hoặc hoá chất.

#### Trên máy bay

Các thiết bị không dây có thể gây nhiễu trong máy bay.

> Tắt điện thoại di động của bạn trước khi lên máy bay.

# Hướng dẫn sử dụng an toàn và hiệu quả (Tiếp)

### Trẻ em

Để điện thoại ở một nơi an toàn ngoài tầm với của trẻ em. Điện thoại bao gồm các phần nhỏ nếu bị rời ra có thể gây nguy cơ ngạt thở.

## Cuộc gọi khẩn cấp

Cuộc gọi khẩn cấp có thể không thực hiện được bằng tất cả các mạng di động. Do vậy, bạn đừng bao giờ chỉ dựa vào điện thoại di động của bạn để thực hiện các cuộc gọi khẩn cấp. Kiểm tra với nhà cung cấp dịch vụ địa phương của bạn.

## Thông tin và chăm sóc pin

- > Bạn không cần xả hết pin hoàn toàn trước khi sạc. Không giống các hệ thống pin khác, không có tác động bộ nhớ có thể làm tổn hại tới hoạt động của pin.
- > Chỉ sử dụng pin và bộ sạc của LG. Bộ sạc của LG được thiết kế để có tuổi thọ tối đa cho pin.
- › Không tháo rời hoặc làm đoản mạch bộ pin.
- > Thay pin khi nó không còn hoạt động ở mức có thể chấp nhận được. Bộ pin có thể sạc lại hàng trăm lần trước khi cần thay thế.
- > Không để bộ sạc pin tiếp xúc trực tiếp với ánh sáng mặt trời hoặc sử dụng nó ở nơi có độ ẩm cao như là buồng tắm.
- › Có thể xảy ra hiện tượng nổ nếu lắp không đúng loại pin.
- › Vứt bỏ pin đã sử dụng theo hướng dẫn của nhà sản xuất.

# Hướng dẫn sử dụng an toàn và hiệu quả (Tiếp)

## Tiếp xúc với năng lượng của sóng vô tuyến

Thông tin về tiếp xúc với sóng radio và Mức Hấp Thụ Riêng (SAR) Kiểu điện thoại di động LG-A155 này đã được thiết kế tuân theo yêu cầu hiện hành về an toàn khi tiếp xúc với sóng vô tuyến. Yêu cầu này được dựa trên các nguyên tắc khoa học bao gồm các giới hạn an toàn được đề ra để đảm bảo an toàn cho tất cả mọi người, bất kể tuổi tác và sức khỏe.

- › Các nguyên tắc về tiếp xúc với sóng vô tuyến sử dụng một đơn vị đo được biết đến như là Mức Hấp thụ Riêng, hay SAR. Các thử nghiệm về SAR được thực hiện sử dụng phương pháp được tiêu chuẩn hoá với điện thoại truyền tín hiệu ở mức năng lượng được xác nhận cao nhất trong tất cả các dải tần được sử dụng.
- > Có thể có sự khác biệt giữa các mức SAR của các kiểu điện thoại LG khác nhau, nhưng tất cả chúng đều được thiết kế để thoả mãn các nguyên tắc thích hợp đối với tiếp xúc với sóng vô tuyến.
- Giới hạn SAR được khuyến nghị bởi Ủy Ban Quốc Tế về Bảo Vệ Phóng Xạ Không Ion Hoá (ICNIRP) là 2 W/kg tính trung bình trên mười (10) gam mô.
- Giá trị SAR cao nhất của kiểu điện thoại này được thử nghiệm bởi DASY4 để sử dụng nghe trực tiếp bằng tai là 1,19 W/kg (10g) à khi đeo trên người là 1,19 W/kg (10g).
- > Thông tin dữ liệu SAR cho những người sinh sống ở các nước/các vùng đã thông qua giới hạn SAR được khuyến nghị bởi Viện Kỹ Thuật Điện và Điện Tử (IEEE), là 1,6 W/kg được tính trung bình trên một (1) gam mô.

# 🖵 Sửa lỗi

| Vấn đề                                                                     | Giải pháp Khả thi                                                                                                    |
|----------------------------------------------------------------------------|----------------------------------------------------------------------------------------------------|
| Không thể bật điện<br>thoại                                                | Vui lòng lấy pin ra rồi lắp lại. Sau đó, nhấn<br><b>phím Kết thúc/Bật nguồn</b> để bật điện thoại.                                             |
| Hết pin                                                                    | Sạc pin. Kiểm tra chỉ báo sạc trên màn hình.                                                                                                   |
| Pin không được sạc<br>đúng cách hoặc đôi<br>khi điện thoại tự<br>động tắt. | Lau sạch các điểm tiếp xúc sạc của cả điện<br>thoại và pin bằng vải mềm sạch.                                                                  |
| Thời gian sử dụng<br>của pin trở nên ngắn<br>hơn                           | Nếu thời gian của pin ngắn, có thể là do môi<br>trường sử dụng, hoặc có nhiều cuộc gọi, hoặc<br>tín hiệu yếu.                                  |
| Lỗi sạc—Nhiệt độ<br>ngoài khoảng cho<br>phép                               | Đảm bảo rằng nhiệt độ môi trường phù hợp,<br>chờ một lúc, và sau đó sạc lại.                                                                   |
| Lỗi sạc—Bộ sạc<br>không đúng                                               | Chỉ sử dụng các phụ kiện LG gốc.                                                                                                    |
| Lỗi sạc—Lỗi pin                                                            | Thay pin.                                                                                                    |
| Lỗi sạc—Không xuất<br>hiện biểu tượng pin<br>khi sạc                       | Pin đã hết điện hoặc không được sử dụng<br>trong thời gian dài. Có thể phải mất một lúc<br>trước khi biểu tượng pin hiển thị trên màn<br>hình. |

# 🖵 Sửa lỗi (Tiếp)

| Vấn đề                                             | Giải pháp Khả thi                                                                                                    |
|----------------------------------------------------|----------------------------------------------------------------------------------------------------|
| Quên mã điện thoại<br>hoặc mật khẩu                | Mã điện thoại mặc định là "0000".                                                                                                    |
| Nhập PUK                                           | Mã PIN đã được nhập không đúng ba lần liên<br>tiếp, và điện thoại bây giờ bị khóa. Nhập mã<br>PUK được cung cấp bởi nhà cung cấp dịch vụ.                                                                                                    |
| Mất Mạng                                           | Bạn có thể ở trong vùng sóng yếu. Di chuyển<br>sang nơi khác và thử lại. Bạn đang tìm cách<br>truy cập vào một tuỳ chọn mà bạn không<br>đăng ký thuê bao với nhà cung cấp dịch vụ.<br>Vui lòng liên hệ với nhà cung cấp dịch vụ để<br>biết thêm chi tiết. |
| Bạn đã nhập số điện<br>thoại nhưng chưa<br>quay số | Đảm bảo rằng bạn đã nhấn <b>phím Gọi/Trả lời</b> .<br>Đảm bảo rằng bạn đã truy cập vào đúng dịch<br>vụ mạng.<br>Đảm bảo rằng bạn không bật tuỳ chọn chặn<br>cuộc gọi đi.<br>Đảm bảo rằng bạn đã nhập mã vùng.                                             |
| Người gọi không thể<br>gọi được cho bạn            | Đảm bảo rằng điện thoại được bật. Nhấn<br><b>phím Gọi/Trả lời</b> lâu hơn một giây. Đảm bảo<br>rằng bạn đang truy cập vào dịch vụ mạng.<br>Đảm bảo rằng bạn không bật tuỳ chọn chặn<br>cuộc gọi đến.                                                      |

# 🖵 Sửa lỗi (Tiếp)

| Vấn đề                                                                   | Giải pháp Khả thi                                                                                                    |
|--------------------------------------------------------------------------|----------------------------------------------------------------------------------------------------|
| Người gọi không<br>nghe thấy bạn nói.                                    | Đảm bảo rằng bạn đã tất loa. Đảm bảo rằng<br>bạn đang giữ điện thoại đủ gần miệng mình.<br>Micro nằm dưới đáy điện thoại.                                                   |
| Chất lượng tiếng của<br>cuộc gọi không tốt                               | Kiểm tra chỉ báo mức tín hiệu trên màn hình.<br>Số vạch chỉ báo cho biết mức tín hiệu. Thử di<br>chuyển điện thoại hoặc đến gần cửa sổ nếu<br>bạn đang ở trong một toà nhà. |
| Không có số điện<br>thoại được gọi đi<br>khi bạn gọi lại một<br>liên hệ. | Sử dụng tính năng Tìm kiếm Danh bạ để đảm<br>bảo số điện thoại đã được lưu đúng. Lưu lại số<br>điện thoại, nếu cần.                                                         |
| Không thể sử dụng<br>Trình duyệt                                         | Thuê bao của bạn không có tính năng dữ liệu.<br>Bạn sẽ cần liên hệ với nhà cung cấp dịch vụ để<br>kích hoạt dịch vụ này.                                                    |
| Nếu các hướng dẫn<br>trên không giúp<br>bạn khắc phục được<br>vấn đề     | Hãy ghi lại số kiểu điện thoại của bạn và mô<br>tả rõ ràng về vấn đề. Vui lòng liên hệ với người<br>bán điện thoại hoặc Trung tâm Dịch vụ của LG<br>để được trợ giúp.       |

# 🖵 Phụ kiện

Có nhiều phụ kiện khác nhau cho điện thoại di động của bạn. Bạn có thể chọn những tuỳ chọn này tuỳ theo nhu cầu giao tiếp cá nhân.

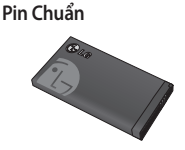

Bộ sạc khi đi du lịch

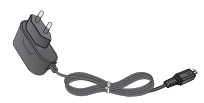

#### Tai nghe

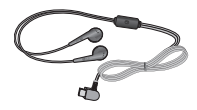

Lưu ý

- > Luôn sử dụng các phụ kiện chính hiệu của LG. Nếu không, bạn có thể không được bảo hành.
- › Các phụ kiện có thể khác nhau trong các vùng khác nhau; vui lòng kiểm tra với các công ty trong vùng hoặc đại lý để hỏi thêm.

## 🖵 Dữ liệu kỹ thuật

Nhiệt độ Môi trường > Tối đa : +55°C (xả) +45°C (sạc) > Tối thiểu: -10°C

# ILG-A155 I 用户指南

根据使用的手机软件版本和服务提供商不同, 本手册会略有不同。

#### 产品认证程序

尊敬的客户:

为了防止所有LG客户受到仿冒产品和灰色市场产品的影响,并确保您获得正规的保修服务,LG目前正在运行一项产品认证程序。

为确保您的手机是正版 LG 产品, 在您购买 时, 产品认证程序会自动向 LG 发送一条含有 您所买手机的 IMEI 号的短信。

如果您的手机已获得认证,则您会收到这样一条信息"您的手机是正版 LG 产品。"

产品认证程序所发送的这条短信的费用由客 户承担。

但作为回报,您会获得额外一个月的免费保修。

额外一个月的免费保修仅包括您的手机,而不包括电池和配件。

发送给 LG 的 IMEI 号可保证您的手机自购买之 日起,在保修期间不会有制造缺陷,并且您也 不必出示购买证明或保修卡。

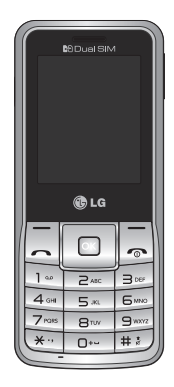

# 目录

| 安装 SIM 卡和手机电池 3    |
|--------------------|
| 手机部件4              |
| 选择功能和选项6           |
| 输入文本7              |
| 安装存储卡8             |
| 如何设置铃声9            |
| FM 收音机10           |
| 激活和切换 SIM 卡11      |
| 防盗手机追踪器 (ATMT) 12  |
| 快速功能参考13           |
| 在电脑上安装 LG PC 套件 19 |
| 安全和有效使用准则20        |
| 故障排除24             |
| 配件26               |
| 技术数据27             |
|                    |

## 安装 SIM 卡和手机电池

## 安装 SIM 卡

当您预定了手机网络后,您将得 到一个插入式 SIM 卡,该卡上载 入了您的预定详细信息,如您的 PIN 码、任何可用的可选服务以 及其它服务。

**重要!**,插入式 SIM 卡及接触区 很容易因刮擦或弯折而损坏,因 此,在操作、插入或取出卡时需 格外小心。请将所有 SIM 卡置于 儿童无法接触的地方。

#### 说明

取出电池前,请始终关闭手机并 断开与充电器的连接。

- 1 卸下后盖。
- 2 取出电池。
- 3插入SIM卡。
- 4 插入电池组。
- 5 盖上后盖。
- 6 充电。
- **注意:**第一次使用前,请完全 充电。

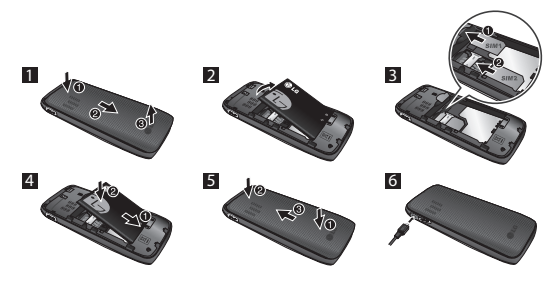

手机部件

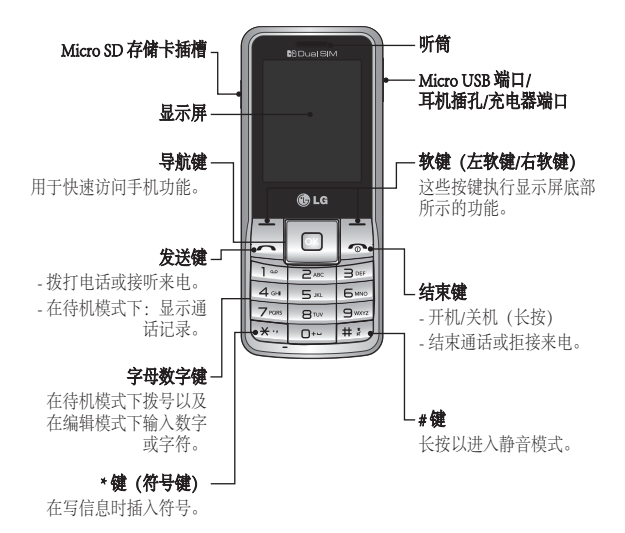

4
## 开机和关机

1. 按住结束键,直到开机。

2. 按住结束键, 直到关机。

## 拨打电话

1. 输入电话号码,包括区号。

2. 按 ~ 键或选择"选项" > "呼叫"以呼叫此号码。

3. 要结束通话,请按 🖛 键。

## 拨打国际电话

长按 ■ 键以输入国际前缀。 "+"字符自动选择国际接入码。
 输入国家代码、地区代码和电话号码。
 按 → 键或选择 "洗项" > "呼叫"以呼叫此号码。

接听电话

1. 当接收到电话时, 手机响铃。

2. 按 ~ 键或选择"选项" > "确定"以接听来电。

3. 要结束通话,请按 🖛 键。

# 选择功能和选项

本款手机提供一系列可供您自定义手机的功能。这些功能位于菜单 和子菜单中,可以通过两个标记为 = 和 = 的软键来访问。每个 菜单和子菜单允许您查看和更改特定功能的设置。

根据当前的操作环境,软键发挥的作用也不同;每个按键上方、 屏幕底部一行的文字指示其当前的作用。

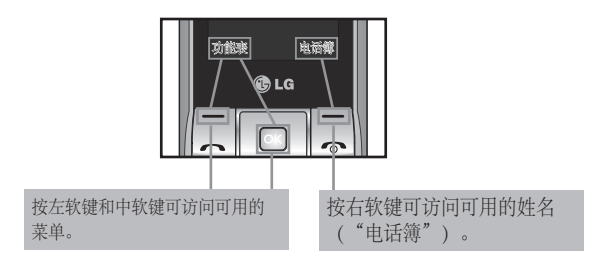

输入文本

您可以使用手机键盘输入字母数字字符。

#### T9 模式

T9预测性文本输入模式允许您以最少的按键次数输入单词。当您按 每个按键时,手机开始显示它根据内置词典认为正确的字符。

#### 123 模式

以每个数字一次击键的方式输入数字。在字母模式下,通过按住相 应按键,也可以输入数字。

#### 符号模式

使用符号模式,您可以输入各种符号或特殊字符。要输入符号,请 选择选项→插入符号或按 ☜ 键。使用导航键键选择所需的符号, 然后按"确定"键。

# 安装存储卡

打开存储卡盖,将金色接触区域朝下插入Micro SD存储卡插槽。关闭存储卡盖,使其卡合。

要取出存储卡,如图所示轻推。

备注:存储卡是可选配件。

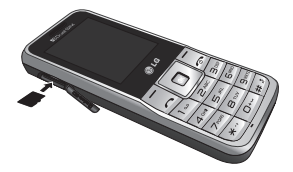

# 如何设置铃声

您可以设置以下不同的情况模式以适应不同的环境条件。

- 1. 从主菜单中选择"设置", 然后选择"设置文件"。
- 2. 选择所需情景模式, 然后按 [选项 自定] 以设置铃声。
- 按左软键[确定],然后设置所需铃声。
  您的手机还提供以下选项供自定义铃声/提醒类型:
  - >**铃声设置:**选择铃声类型(SIM卡1来电,SIM卡2来电,开机, 关机,SIM卡1信息,SIM卡2信息,键盘)。
  - , 声音: 设置所需音量(铃声、按键音)。
  - ,提示类型:选择铃声的提示类型(仅响铃、仅振动、振动及响 铃、振动后响铃)。
  - , 响铃类型:选择响铃类型(一声、重复)
  - ›其它提示音:选择其它提示音 (警告、错误、网络连接)。
  - > 接听模式:如果选择按任意键接听,则您可以按除 键和右软 键之外的任意键接听来电。

## FM 收音机 (在不同地区,此功能可能有所不同。)

收听 FM 收音机电台。由于手机支持无线 FM 服务,您无需使用耳机 便可欣赏到 FM 节目。

- 1. 从主菜单中选择"多媒体",然后选择"FM 收音机"。
- 使用导航键盘搜索收音机电台。您也可以按选项搜索收音机频率 以获取可用频道、搜索到的频道将自动保存到频道列表中。
- 3. 按选项编辑频道列表。您可以预设9个电台。本手机针对FM收 音机提供以下选项:
  - >录制:录下喜欢的电台节目。
  - >频道列表:通过输入频道名称和频率,最多可添加9个电台作为 书签。
  - >手动输入:使用此选项、您可手动输入频率。
  - > 最小化: 此功能允许您最小化 FM 收音机以便执行手机上的其它操作。
  - >自动搜索: 自动搜索可用频道, 然后自动将其保存到频道列表中。
  - > 设置: 允许您切换音频质量和录音格式。您可以以 AMR 或 WAV 格式播放录音。
  - > **PM定时录音:**如果设置了录制时间,则您可以定时录制 FM 节 目。
  - »附加:恢复之前录制的文件。

# 激活和切换 SIM 卡

本手机支持双模模式,允许您同时使用两张 SIM 卡,无需更换。 如果安装了两张 SIM 卡,您可以激活其中一张或同时激活两张 SIM 卡。

此功能使您可为联系人、通话记录和信箱中的通话或信息选择默认的 SIM 卡。

1. 从主菜单中选择 [设置], 然后选择 [双模设置]。

# 防盗手机追踪器 (ATMT)

防盗手机追踪器 (ATMT) 允许您跟踪丢失的手机。 如果有人未经您 的许可使用您的手机,跟踪服务就会启动。

在未授权使用手机的人不知道的情况下,手机会向您设置的默认电 话号码发送文本信息以通知您。您可以始终激活 ATMT,并配置个 人设置。

激活防盗手机追踪器

- 从主菜单中选择设置>安全性设置>防盗手机追踪器,然后按确 定。
- 然后在防盗手机追踪器菜单中,在发送人姓名中编辑和保存姓名,并在发送号码列表中编辑和保存号码。
- 3. 选择**防盗设置**, 然后按确定。
- 4. 选择打开或关闭, 然后按确定。
- 5. 输入密码启用或禁用此功能。

#### 备注

> 默认 ATMT 码为 "0000" 。 配置 ATMT 设置之前, 您需要输入密码。

## 快速功能参考

本节针对手机上的各功能提供了简短说明。

## 信息 菜单1

| 建立信息 | 此来単包括与短信(短信服务)和彩信(多媒体信<br>息服务)有关的功能。您可以一次向多个联系人发<br>送短信。                                                               |
|------|----------------------------------------------------------------------------------------------------|
|      | <b>提示:</b> 通过从"发送"选项中选择"从电话簿添<br>加",用户可以向多个收件人发送短信(用户可以<br>从列表中最多选择20个联系人)。用户可以向群组<br>发送短信:按"从电话簿添加"左导航键,选择"<br>群组"图标。 |
| 收件箱  | 当接收到信息时,您将会收到提示。这些信息存储<br>在收件箱中。                                                                                       |
|      | <b>提示:</b> 短信排序:可按照指定的排序选项对收件箱的信息进行排序,以更轻松访问信息(发件人、主题、未读/已读、信息类型、信息大小)。                                                |
| 草稿箱  | 您可以将临时信息保存在草稿箱中。                                                                                                    |
| 发件箱  | 这是信息在发送时的临时存储文件夹,或用于存储发<br>送失败的信息。                                                                                     |
| 已发信息 | 信息发出后,文本信息或多媒体信息将保存在"已发信息"文件夹中。                                                                                        |
| 文件夹  | 您可以访问保存的信息。                                                                                                    |

#### 信息 菜单1 (续)

- 小区广播 选择是接收、阻止、查看还是编辑频道以接收信息 服务消息(小区广播)。也可选择信息服务消息的 语言。
- **模板** 在该列表中有一些预定义的信息。您可以查看和编辑 模板信息或创建新的信息。
- 信息设置 此菜单允许您设置网络服务提供商的功能。
- SOS信息 长按9键可向预设号码(最多三个)发送紧急信息。 长按9键后,会弹出一则信息: "是否发送 SOS信息?"。按"是",然后键入所需信息并输入紧急 模式下向其发送信息的三个号码,然后按"保存/完 成"。

#### 电话簿 菜单2

您可以在电话簿中搜索联系人。 备注:可以通过输入要搜索的姓名的第一个字母进行即时搜索。

**添加联系人** 使用此菜单,您可以添加电话簿条目。

## 记录 菜单3

#### 通话记录

您可以查看所有拨电和来电列表。

选择 SIM 卡 1 通话记录或 SIM 卡 2 通话记录,并从中 选择以下选项。

- >未接来电:您可以查看未接来电。
- › 已接来电:您可以查看已接来电。
- › **已拨电话:**您可以查看拨出电话号码。
- >呼叫持续时间: 允许您查看来电和去电的通话时间。您也可以重置通话计时器。
- > 短信计数器:此应用程序将计算手机接收和发送的 信息数量。
- >数据量:您可以查看通过网络传输的数据量。
- ▶ 呼叫费用:查看您拨打电话产生的费用,以及所有 已接和拨出电话的时长。此外,您可以更改费用设 置。

## **设置** 菜单4

- **双模设置** 从您要更改的选项中选择: 双模开/仅 SIM 卡1 开/Q SIM 卡2 开/飞行模式。
  - 提示:双模单通话:当其中一个 SIM 卡在使用网络 (如 WAP/JAVA/多媒体信息/通话)时,另 一个 SIM 卡不能使用网络相关服务。

#### 设置文件

显示 连接

- 您可以针对不同事件或环境调整和自定义手机铃声。 您可以更改手机显示的设置。
- ,蓝牙: 您可以调整蓝牙连接相关设置。
- > 数据帐户:您可以管理用于 WAP 或多媒体信息情景 模式设置的数据帐户。

#### **设置** 菜单4 (续)

您可以设置与呼叫相关的菜单。

提示:从"高级设置"中选择打开黑名单模式以启 用黑名单。打开黑名单模式后,键入要列入 黑名单的所需号码并保存。用户将无法接听 来自黑名单中所存号码的任何电话。

手机

呼叫

- >时间和日期:设置日期、时间、时区和格式。
- >定时开关机:此菜单允许您设置手机的自动开机或 关机时间。设置时间后,手机将在指定的时间自动 开机。对于关机,手机将在指定时间关机之前要求 您确认。您最多可以指定4个不同的时间。
- >语言/编写语言:您可以更改手机中显示文本的语言。此更改还将影响语言输入模式。
- ,主题: 允许您更改手机显示屏的整体外观。
- > 问候语:此菜单允许您自定义开机时的问候语。您 也可以选择是否在开机时显示问候语。
- >指定功能键: 允许您更改当前为导航键分配的热键的首选项(在待机模式下)。
- >自动更新时间:允许您将手机设置为根据当前本地时区自动更新时间和日期。(自动更新时间和日期。)
- > UART设置:使用调制解调器,用户可以通过电脑 对在 UART设置中选定的 SIM 卡执行操作(如使用 HyperTerminal、PC 拨号执行 AT 命令)。使用在 UART设置中选定的 SIM 卡,用户可以进行 GPRS 拨 号,例如,选定 SIM1 卡时,用户可以使用选定 SIM 卡进行连接。
- ,其它设置:您可设置显示屏的亮度和时间。

#### **设置** 菜单4 (续)

#### 网络 使用此菜单,您可以设置选择网络或网络模式设置。 此外,您还可以向"网络选择"添加要连接的可选 网络。

#### **安全性设置** , SIM 卡 1/SIM 卡 2 安全设置: 此菜单允许您设置手机 的安全性。

- >手机锁:您可以使用安全密码来防止他人擅自使用 手机。
- ,键盘锁:您可让键盘在指定时间后自动锁定。
- > **更改密码:**更改手机密码,输入旧密码,然后输入 新密码。
- >防盗手机追踪器:此手机的ATMT功能为您提供一个追踪系统,使您可在丢失或找不到手机时追踪手机。

恢复出厂设置 您可以初始化所有出厂默认设置。要激活此功能,您 需要安全密码。

#### 我的文档 菜单5

其它

| 我的图像 | 显示图像文件列表。 |
|------|-----------|
|      |           |

- **我的声音** 列表中将显示已保存的音频文件。
- **我的视频** 显示视频文件列表。

**我的游戏和程序** 手机上提供了很多可供您选择的游戏和应用程序。

通过蓝牙接收未定义格式的文件时,文件将保存在 此文件夹中。

## 多媒体 菜单6

| 相册     | 选择此菜单可查看图片,并且在拍照后显示选项。                                                                 |
|--------|----------------------------------------------------------------------------------------|
| 多媒体播放器 | 播放器允许您播放音频和视频文件。您还可以管理<br>播放列表。                                                        |
| FM收音机  | 您可以使用 FM 收音机(带或不带外置耳机)。您可<br>以随时收听喜欢的电台。<br>备注:要收听电台并保持较好的无线电接收性能,您<br>必须将耳麦插入到免提连接器中。 |

语音备忘录 您可以录制语音备忘录。

## 工具箱 菜单7

| 闹钟   | 您可以将闹钟设为在指定时间响铃。                              |
|------|-----------------------------------------------|
| 日历   | 您可以查看日历并在所选日期中添加事件。                           |
| 待办事项 | 您可以查看、编辑和添加要执行的任务。                            |
| 备注   | 您可以添加新备忘录,查看并更改已保存的备忘录。                       |
| 计算器  | 计算器提供基本的数学运算功能:加、减、乘、除。                       |
| 码表   | 使用此选项可使用秒表功能。                                 |
| 换算器  | 此功能用于将任一度量值转换成所需的单位。有很多<br>类型可转换为单位:货币、长度、重量。 |
| 世界时间 | 世界时间功能提供世界各地主要城市的时间信息。                        |
| 转到   | 帮助您转到要搜索的菜单。您可以将项目设为"转<br>到"。                 |
| 文件管理 | 此功能允许您查看手机内存和外部存储卡中的内容。                       |

## 应用程序 菜单 8

我的游戏和程序 LG-A155 中预安装了多款游戏,供您在闲暇时娱乐。 如果选择要下载其它游戏或应用程序,它们将保存到 此文件夹中。按菜单,然后选择应用程序。选择我 的游戏和应用程序。。

#### 网络服务 菜单9

- **主页** 连接到主页。主页为在启动的网络设置中定义的站 点。
- 书签 此菜单使您可以存储喜爱网页的 URL 以便以后访问。

#### **上次浏览网页** 您可查看上次连接到网页时访问的最近页面。

**设置** 您可以设置与互联网服务相关的网络设置、缓存、 和安全性。

**打开地址** 您可以直接连接到所要的站点。在输入特定 URL之后,按"确定"键以与网站建立连接。

**已保存的网页** 允许您访问保存的网页。

打开本地网页 您可打开手机中保存的以下文件。 WML、XTHML、HTM、HTML。

**最近打开的页面** 此菜单显示最近浏览的页面历史记录。

## 在电脑上安装 LG PC 套件

- 1. 转到 www.lgapplication.com, 选择您所在国家/地区。
- 2. 选择"手册和软件下载",然后单击"下载",将 LG Mobile 支持 工具下载到电脑上。
- 3. 根据屏上说明在电脑上完成 LG PC 套件安装。

# □安全和有效使用准则

请阅读以下简单的准则。违反这些准则可能造成危险或者触犯法 律。本手册中给出了进一步的详细信息。

## 警告

- > 为了您的安全,请仅使用指定的原装电池和充电器。
- > 在任何有特殊条例要求的区域关闭手机,例如,在医院中,因为它可能影响医疗设备。
- ,应按照相关条例处置电池。

#### 产品保养和维护

**警告!** 仅使用经核准为用于此特定手机型号的电池、充电器和配件。使用任何其它类型可能导致适用于此手机的许可或保修失效, 并可能造成危险。

- > 不要拆解本机。当需要维修时,请将手机送往合格的服务技术人员处。保修(由LG决定)可能包括使用新的或返修的更换部件或板,只要其功能与更换的部件等效。
- ,远离诸如暖气片或厨灶之类的热源。
- ,使用干布清洁手机外壳。(不要使用任何溶剂。)
- ,不要将手机放在信用卡或卡式车票旁边,它可能会影响磁条上的信息。

## □安全和有效使用准则(续)

#### 电子设备

所有手机都可能受到干扰,这种干扰会对性能造成影响。

> 在未经允许的情况下,不得在医疗装置附近使用手机。不要将手机放在心脏起搏点上,如:胸前的口袋内。

#### 行车安全

查阅有关在驾驶时使用手机的本地法律法规。

- ,不要在驾驶时使用手持式手机。
- ,如果有免提装置、请使用免提装置。
- > 如果行驶条件需要,请在拨打或接听电话之前将车辆驶离道路并停车。

#### 爆炸区域

不要在正进行爆炸的地区使用手机。请依照有关限制,并遵守任何 规章或规定。

#### 易爆环境

不要在加油站内使用手机。不要在靠近燃料或化学制品处使用手机。

#### 在飞机上

无线设备可能对飞机造成干扰。

,登机前,请关机。

# □安全和有效使用准则(续)

### 儿童

将手机放在儿童接触不到的安全地方。手机中包含细小零件,如果 脱落可能导致窒息危险。

#### 紧急电话

并非在所有蜂窝网络中均可使用紧急呼叫。因此,您不应仅依赖于 手机的紧急呼叫功能。请向本地的服务提供商核准。

## 电池信息及保养

- > 您无需在再次充电前对电池进行完全放电。与其它电池系统不同,本机电池不具有可能影响电池性能的记忆效应。
- > 只能使用 LG 电池和充电器。 LG 充电器设计为最大程度地延长电 池使用寿命。
- ,不要拆解电池组或将其短路。
- > 当电池不再提供合乎要求的性能时,请更换电池。在需要更换之前,电池组可以反复充电数百次。
- > 不要将电池充电器暴露在直射阳光下,也不要在诸如浴室之类的高湿环境中使用。
- ,如果用不适当的电池进行替换,可能有爆炸危险。
- ,请按制造商的说明处置用过的电池。

## □安全和有效使用准则(续)

## 暴露在射频能量之下

#### 无线电波暴露和"特定吸收率"(SAR)信息。

此款LG-A155手机已设计为遵守有关适用的无线电波暴露安全要求。此要求基于相关的科学准则,其中包括为确保所有人员(无论年龄和健康状况)安全而设计的安全裕量。

- > 无线电波暴露准则采用一种称为"特定吸收率"或 SAR 的测量单位。SAR 测试是在所有用到的频带中以手机的最高认可功率电平进行发射时使用标准化方法执行的。
- > 不同的LG手机型号可能有不同的SAR能级,但它们均符合相关的 无线电波暴露准则。
- > 国际非游离辐射防护委员会 (ICNIRP) 建议的 SAR 上限值为:每十 (10) 克重的人体组织吸收的能量平均值不超过 2W/kg。
- > 由 DASY4 对该型号手机进行的测试,人耳能够承受的 SAR 最大值为 1.19 W/kg (10 克),戴在身体上时,其值为 1.19 W/kg (10 克)。
- > 电气电子工程师协会(IEEE)建议的 SAR 上限值为:每1克重的人体组织吸收的能量平均值不超过 1.6W/kg,此 SAR 数据适用于各个国家/地区的居民。

# □故障排除

| 问题                     | 可能的解决方案                                                               |
|------------------------|-----------------------------------------------------------------------|
| 手机无法打开                 | 请取出电池,重新插入。然后,按 <b>结束/电</b><br><b>源键</b> 开机。                          |
| 电池电量空                  | 为电池充电。查看显示屏上的充电指示<br>器。                                               |
| 电池无法正确充电或<br>手机有时会自动关机 | 使用干净柔软的布擦拭手机和电池充电<br>触点。                                              |
| 电池的使用时间缩短              | 如果电池使用时间缩短,可能是由于使用<br>环境、通话音量过高或信号微弱等因素<br>造成。                        |
| 充电错误 - 温度超<br>出范围      | 确保外部环境温度适当,稍等片刻,然后<br>重新充电。                                           |
| 充电错误 - 充电器<br>错误       | 请仅使用原装LG配件。                                                           |
| 充电错误 - 电池故障            | 替换电池。                                                                 |
| 充电错误 - 充电时不<br>显示电池图标  | 电池为空或长时间未使用。可能需要一段<br>时间,屏幕上才会显示电池图标。                                 |
| 忘记手机密码                 | 默认手机码为"0000"。                                                         |
| 输入PUK码                 | PIN 码连续三次输入不正确,话机已锁。<br>请输入服务提供商提供的 PUK 码。                            |
| 无网络                    | 您所在区域可能信号较弱。请移到其它<br>区域并重试。您正在尝试访问服务提供商<br>未订阅的选项。有关详情,请与服务提供<br>商联系。 |

□故障排除 (续)

| 问题                    | 可能的解决方案                                                   |
|-----------------------|-----------------------------------------------------------|
| 您已输入号码却没              | 请确保您已按 <b>通话/确定键</b> 。                                    |
| 有扳号                   | 请确保您访问的是正确的网络服务。                                          |
|                       | 请确保您未设置拨出电话限制选项。                                          |
|                       | 请确保您已输入区号。                                                |
| 您的联系人无法接通<br>您的电话     | 请确保手机已开机。按通话/确定键超过一<br>秒钟。请确保您正在访问网络服务。请确<br>保您未设置呼叫阻截选项。 |
| 您的联系人无法听到<br>您的声音     | 请确保您已关闭扬声器。请确保您将手<br>机放在嘴边较近位置。麦克风位于手机<br>底部。             |
| 通话声音质量较差              | 检查显示屏上的信号指示符。栏数表示信<br>号强度。如果您位于某大楼内,请将手机<br>轻轻移至窗户旁边。     |
| 当拨打联系人电话<br>时,未拨出任何号码 | 使用电话簿搜索功能确保号码储存正确。<br>如有必要,重新保存号码。                        |
| 无法使用浏览器               | 您的订阅未包括数据权限。您需要联系您<br>的服务提供商才能使用此服务。                      |
| 如果以上指南无法帮<br>助您解决问题   | 请记下手机型号,然后对问题进行简单说明。请联系您的手机经销商或LG服务中心以获得帮助。               |

口配件

有多种配件适用于您的手机。您可以根据个人的通信要求选择这些 配件。

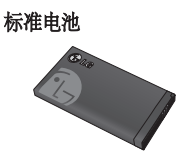

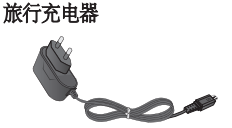

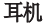

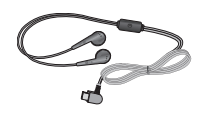

#### 备注

- > 务必使用正品LG 配件。否则可能导致保修失效。
- > 在不同地区提供的配件可能不同;如需要进一步查询有关情况,请 与我们的地区服务公司或代理联系。

# □技术数据

#### 环境温度

- →**最高:** +55°C (放电) +45°C (充电)
- →**最低:** -10°C

# LG-A155 USER GUIDE

This manual may differ from the phone depending on the phone software version and service provider used.

#### Product Authentication program

Dear Customers,

To protect all LG customers from counterfeit and grey market products and make sure that you receive official warranty service, LG is now running a product authentication program.

To make sure your handset is a genuine product of LG, ONLY one SMS containing the IMEI No. of your purchased handset will be automatically sent to LG on the date of purchase.

Once your phone is authenticated, you will receive the message 'Your handset is a genuine LG product.' The customer shall bear the cost of one SMS for the product authentication program.

In return, you will receive one additional month of warranty for free. One additional month of warranty covers only mobile phone, not batteries and accessories.

The IMEI No. sent to LG guarantees your handset to be free from manufacturing defects during the warranty period from the date of purchase without proof of purchase or warranty card.

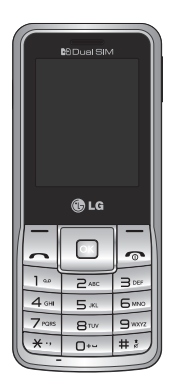

# Contents

| Installing the SIM card and the<br>handset battery | 3  |
|----------------------------------------------------|----|
| Phone Components                                   | 4  |
| Selecting functions and options                    | 6  |
| Entering Text                                      | 7  |
| Installing a Memory Card                           | 8  |
| How to set the tone                                | 9  |
| FM Radio                                           | 10 |
| Activating and switching<br>SIM cards              | 11 |
| Anti Theft Mobile Tracker<br>(ATMT)                | 12 |
| Quick feature reference                            | 13 |
| Installing LG PC Suite on your<br>computer         | 21 |
| Guidelines for safe and efficient use              | 22 |
| Troubleshooting                                    | 26 |
| Accessories                                        | 29 |
| Technical Data                                     | 30 |

# Installing the SIM card and the handset battery

## Installing the SIM Card

When you subscribe to a cellular network, you are provided with a plug-in SIM card loaded with your subscription details, such as your PIN, any optional services available and many others.

Important! > The plug-in SIM card and its contacts can be easily damaged by scratches or bending, so be careful when handling, inserting or removing the card. Keep all SIM cards out of the reach of small children.

#### Illustrations

Always switch the device off and disconnect the charger before removing the battery.

- 1 Remove the back cover.
- 2 Lift battery away.
- Insert the SIM card.
- 4 Insert the battery pack.
- 5 Attach the back cover.
- 6 Charge the battery.

**Note:** Fully charge the battery before using it for the first time.

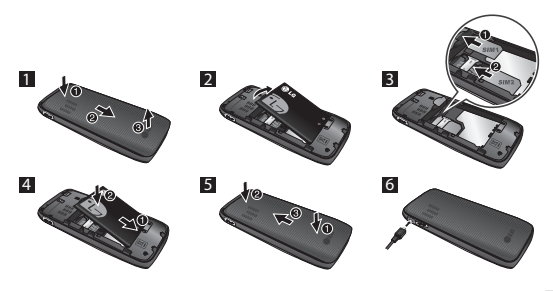

## **Phone Components**

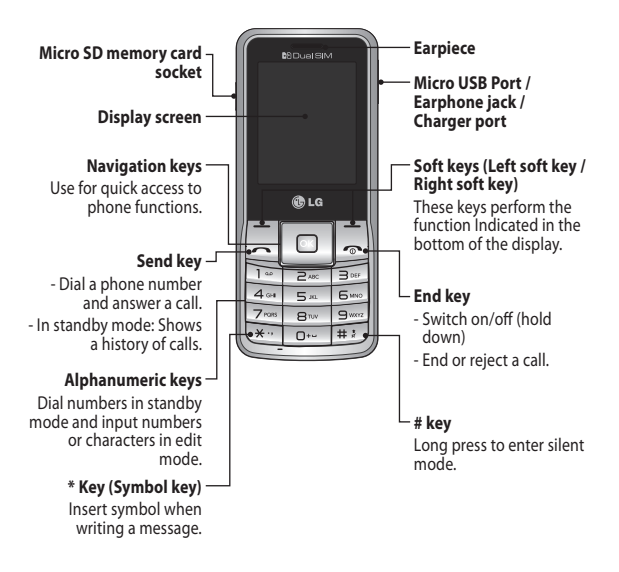

## Turning Your Phone On and Off

- 1. Press and hold the End key until the power comes on.
- 2. Press and hold the End key until the power goes off.

## Making a call

- 1. Enter a phone number including the area code.
- 2. Press the -[Send] key or select options > call to call the number.
- 3. To end the call, press the 🗢 key.

## Making an international call

- 1. Press and hold the result for the international prefix. The '+' character automatically selects the international access code.
- 2. Enter the country code, area code, and the phone number.
- 3. Press the <a>[Send]</a> key or select options > call to call the number.

## Answering a call

- 1. When you receive a call, the phone rings.
- 2. Press the <- [Send] key or select option > OK to answer a call.
- 3. To end the call, press the 🗢 key.

# Selecting functions and options

Your phone offers a set of functions that allow you to customize the phone. These functions are arranged in menus and sub-menus, accessed via the two soft keys marked I and I. Each menu and sub-menu lets you view and alter the settings of a particular function.

The roles of the soft keys vary according to the current context; the label on the bottom line of the screen just above each key indicates its current role.

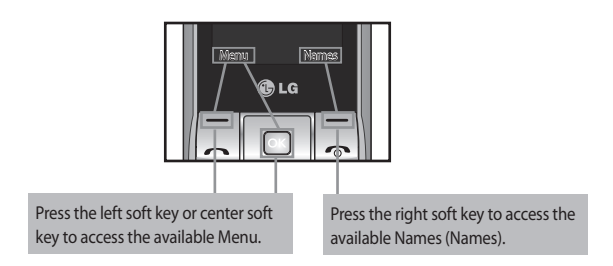

# **Entering Text**

You can enter alphanumeric characters by using the phone's keypad.

#### T9 Mode

The T9 predictive text input mode lets you enter words easily with a minimum number of key presses. As you press each key, the phone begins to display the characters that it thinks you are typing based on the built-in dictionary.

#### 123 mode

Type numbers using one keystroke per number. You can also add numbers while remaining in letter modes by pressing and holding the desired key.

### Symbol Mode

# Installing a Memory Card

Using a memory card can expand the available storage space of your mobile phone. To insert a memory card, insert it into the card slot until it clicks into place. Ensure that the golden contact area faces downwords, as shown in the figure.

Note: A memory card is an optional accessory.

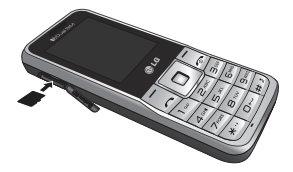

# How to set the tone

You may set up the following different profiles to adapt to different environmental conditions.

- 1. Select Settings from the main menu, then Select Profiles.
- 2. Select a profile and press [Options Customize] to set the ring tone.
- Press the left soft key [OK] and then you can set the desired ring tone. Your phone also provides the following options to customize tones/ alert types:
  - > Tone settings: Selects a tone type (Incoming call, Power on, Power off, Message, Keypad).
  - > Volume: Sets desired volume (Ringtone, Key tone).
  - > Alert type: Selects an alert type (Ring only, Vib. only, Vib. and ring, Vib. then ring) for the ringing tone.
  - > Ring type: Selects a ring type (Single, Repeat).
  - > Extra tone: Selects a extra tone (Warning, Error, Camp on).
  - > Answer mode: If you select the Any key, you can receive a call by pressing any key except the relation key and the right soft key.

## FM Radio (This function may be different in different regions.)

Listens to FM radio station. You can enjoy listening FM without using headset as phone supports wireless FM service.

- 1. From main menu select Media then select FM radio.
- Use navigation keypad to search radio station. You can also select Auto search from Options to search radio frequency for available channels and automatically store to the channel list.
- Press Options to edit the channel list. There are 9 stations you may pre-set. Your phone provides the following options for FM radio:
  - > Record: Records your favorite radio programs.
  - > Channel List: Bookmark up to 9 radio stations by entering the channel name and frequency.
  - > Manual input: You can input frequency manually by using this option.
  - Minimize: This function allows you to do other work on phone by minimizing FM radio.
  - > Auto Search: Auto search available channels and automatically store them to the channel list.
  - > Settings: Allows you to switch the record audio quality and the record format. You can record in AMR or WAV formats.
  - > Schedule FM record: You can record FM program on schedule when you set up the recording time.
  - > Append: Resumes a previously recorded file.

# Activating and switching SIM cards

Your phone supports the Dual SIM cards mode, enabling you to use two SIM cards at the same time without changing them. When there are two SIM cards installed, you can activate one of two or both SIM cards.

 Select [Settings] from the main menu, and then select [Dual SIM settings].

# Anti Theft Mobile Tracker (ATMT)

Anti-theft mobile tracker (ATMT) allows you to track your lost phone. When someone uses your phone without your permission, the tracking service will be activated.

You are reminded by a text message sent to the default phone number you have set, without the unauthorized user's knowledge. You can always activate the ATMT and configure your personal settings.

To activate Anti-theft mobile tracker

- From the main menu, select Settings > Security settings > Anti-theft mobile tracker and press OK.
- 2. Then in the Anti-theft mobile tracker menu, edit and save the name in Sender name and numbers in Sending number list.
- 3. Select Set Anti-theft and press OK.
- 4. Switch On or Off and press OK.
- 5. Input the security code to enable or disable this function.

#### Note

> The default ATMT code is "0000". You have to enter the code before configuring the ATMT settings.
## Quick feature reference

This section provides brief explanations of features on your phone.

### Messaging Menu 1

| Create message | This menu includes functions related to SMS (Short<br>Message Service) and MMS (Multimedia Message<br>Service). You can send SMS to many contacts at a time.                                                                                                    |
|----------------|----------------------------------------------------------------------------------------------------|
|                | Tip: User can send SMS to Many recipients by<br>selecting 'Add from Contacts' from Send to<br>option. (User can select Maximum 20 contacts<br>from the list). User Can send SMS to groups by<br>selecting Group icon by pressing right navigation<br>key from "Add from Contacts" options. |
| Inbox          | You will be alerted when you have received messages.<br>They will be stored in Inbox.                                                                                                    |
|                | Tip: SMS Sorting: Inbox Messages can be sorted with<br>the given sorting options for an easy access<br>of messages (Sender, Subject, Unread/read,<br>Message type, Message size).                                                                                                    |
| Drafts         | You can save the message temporarily in Drafts.                                                                                                    |
| Outbox         | This is a temporary storage folder for the unsent messages or messages that you have sent but fail to deliver.                                                                                                    |
| Sent items     | After sending out the message, the text message or multimedia message is saved in the Sent folder.                                                                                                    |

# Messaging Menu 1 (Continued) Saved items You can access your saved messages. Broadcast message Choose whether to receive, block, view or edit channels to receive information service messages (broadcast messages). Also choose the languages of information service messages.

- Templates There are pre-defined messages in the list. You can view and edit the template messages or create new messages.
- Message settings This menu allows you to set features of your network service provider.
- SOS message An emergency message can be sent to the predefined number's (3 maximum) by long press of 9 Key. On long press of 9 key, a popup comes, 'Set SOS message?'. Press 'Yes' then type the required message and input 3 numbers for which you want to send the message in emergency mode and press Save/Done.

#### Contacts Menu 2

You can search for contacts in phonebook.

Note: Instant searching is available by inputting the initial letter of the name you want to search.

Add new contact You can add phonebook entries by using this menu.

| Log Menu 3                                                                                                    |  |
|----------------------------------------------------------------------------------------------------|--|
| <ul> <li>&gt; All Calls: You can view all lists of outgoing or incoming calls.</li> <li>&gt; missed calls: You can view the unanswered calls.</li> <li>&gt; received calls: You can view the Received calls.</li> <li>&gt; dialled numbers: You can view the outgoing call numbers.</li> <li>&gt; call duration: Allows you to view the duration of your incoming and outgoing calls. You can also reset the call timers.</li> <li>&gt; text msg. counter: This application will count the number of messages received and sent from the phone.</li> <li>&gt; packet data counter: You can check the amount of data transferred over the network.</li> <li>&gt; call costs: View the charges applied to your dialled numbers and the call duration of all your received and dialled calls. Also you can do Cost Settings.</li> </ul> |  |
| 4                                                                                                    |  |
| Choose from the options what you want to change:<br>Dual SIM open / Only SIM1 open / Only SIM2 open /<br>Flight mode.<br>Tip: Dual SIM Single Talk : while one of Dual SIM is<br>operating with network such like WAP/JAVA/<br>MMS/Call, another SIM can not use network<br>related service.                                                                                                    |  |
|                                                                                                    |  |

## Settings Menu 4 (Continued)

| Profiles     | You can adjust and customize the phone tones for different events, or environments.                                                                                                    |
|--------------|----------------------------------------------------------------------------------------------------|
| Display      | You can change settings for the phone display.                                                                                                    |
| Connectivity | <ul> <li>&gt; Bluetooth: You can adjust setting on BT connection.</li> <li>&gt; Data account: You can manage data account list that is<br/>used for profile setting on WAP or MMS.</li> </ul>                                                                                                    |
| Call         | You can set the menu relevant to a call.                                                                                                    |
|              | Tip: Enable the Black list, by selecting Mode to ON<br>in Black list, from Advance Settings. Once you<br>switch On the Black List Mode, Type the Required<br>Number to be in the Black List and save it. User<br>can not receive any calls from the numbers which<br>are saved in Black list.                                                                                                    |
| Phone        | <ul> <li>&gt; Time and date: Set date, time, time zone, and formats.</li> <li>&gt; Schedule power on/off: This menu allows you to set<br/>up time for the phone automatically power on or off.<br/>Once the time is set by you, the phone will power on<br/>automatically at the time specified. As for the powering<br/>off, the phone will ask you for the confirmation before<br/>powering off at the time specified by you. You can<br/>specify up to 4 different times.</li> <li>&gt; Language/Writing language: You can change the<br/>language for the display texts in your phone. This<br/>change will also affect the Language Input mode.</li> </ul> |

#### Settings Menu 4 (Continued)

- > Themes: Allows you to change the whole look of your phone display.
- Greeting text: This menu allows you to customize the greeting text upon the phone's power on. You can also choose whether you want the greeting text on or off upon power on.
- Dedicated key: Allows you to change the preferences on the Hotkeys that are currently assigned for your navigation keys (when in standby mode).
- > Auto update of date and time: Allows you to set the phone to automatically update the time and date according to the current local time zone. (The Auto-update feature is network dependent.)
- > UART settings: User will be able to perform the operation from PC using modem for selected SIM card in UART settings (like AT command using HyperTerminal, PC dialup). User will be able to make the GPRS dialup on PC using the SIM which is selected in UART setting for e.g. if SIM1 is selected then user will be able to make the connection using selected SIM card.
- > Misc. settings: You can set the brightness and time of the display screen.
- Network You can set select network and network mode settings using this menu. Also you can add a preferable network to be connected to Preferred lists.

| Settings Menu 4 (Continued)         |                                                                                                    |
|-------------------------------------|----------------------------------------------------------------------------------------------------|
| Security settings                   | <ul> <li>&gt; sim1/sim2 security settings: This menu allows you to set the phone's safety.</li> <li>&gt; Phone lock: You can use a security code to avoid unauthorized use of the phone.</li> <li>&gt; Auto keypad lock: You can make the key pad locked automatically after some time.</li> <li>&gt; Change password: Changing your phone password, enter the old code followed by the new code.</li> <li>&gt; Anti-theft mobile tracker: The ATMT feature of this phone provides you with the ability to have a tracking system in place for your mobile in case you lose or misplace it.</li> </ul> |
| Restore factory settings            | You can initialize all factory defaults. You need Security code to activate this function.                                                                                                    |
| Gallery Menu 5                      |                                                                                                    |
| My images<br>My sounds<br>My videos | Shows the list of image files.<br>Saved audio files are displayed in the list.<br>Displays the list of video files.                                                                                                    |
| My game & apps                      | You can access a great selection of games and<br>applications on your phone.                                                                                                    |
| Others                              | When you receive files of an undefined format via Bluetooth, the files are saved in this folder.                                                                                                    |

## Media Menu 6

| Image viewer   | Choose to View the picture which are stored in Photos<br>[Gallery > My image > photos].                                            |
|----------------|----------------------------------------------------------------------------------------------------|
| Media player   | The player allows you play audio and video files. You can also manage play lists.                                                  |
| FM radio       | You can use FM radio with or without your external<br>earphone. You can listen to your favourite radio station<br>anytime.         |
|                | Note: You have to insert Ear-mic into Handsfree<br>connector in order to listen to the Radio and keep the<br>good radio reception. |
| Voice recorder | You can record voice memo.                                                                                                    |

## Organiser Menu 7

| You can set the alarm clock to go on at a specified time.                                                   |
|----------------------------------------------------------------------------------------------------|
| You can see the calendar and add the events here in selected date.                                          |
| You can view, edit and add tasks to do.                                                                     |
| You can add new memo, view and manage saved memos.                                                          |
| The calculator provides the basic arithmetic functions: addition, subtraction, multiplication and division. |
| This option allows you to use the function of a stopwatch.                                                  |
|                                                                                                    |

#### Organiser Menu 7 (Continued)

| Converter    | This converts any measurement into a unit you want.<br>There are many types that can be converted into units:<br>Currency, Length, Weight. |
|--------------|----------------------------------------------------------------------------------------------------|
| World time   | The World time function provides time information on major cities worldwide.                                                               |
| Go to        | It helps you to go to the menu you search for. You can set the item as Go to.                                                              |
| File manager | This function allows you to view the content in your internal phone memory and the external memory card.                                   |
| SIM Services | Display additional functions or applications provided by your network service provider.                                                    |
|              |                                                                                                    |

#### Applications Menu 8

My games & apps Your LG-A155 comes with preloaded games to keep you amused when you have time to spare. If you choose to download any additional games or applications they will be saved into this folder. Press Menu and select Applications. Choose My games & apps.

| Web Menu 9       |                                                                                                    |
|------------------|----------------------------------------------------------------------------------------------------|
| Home             | Connects to a homepage. The homepage will be the site which is defined in the activated profile.                                                                      |
| Bookmarks        | This menu allows you to store the URL of favorite web pages for easy access at a later time.                                                                          |
| Last web address | You can view the latest page when you connected internet.                                                                                                    |
| Settings         | You can set the profile, cache and security related to internet service.                                                                                              |
| Go to address    | You can connect directly to the site you want. After<br>entering a specific URL, press options and select done to<br>make the connection done to connect to the site. |
| Saved pages      | Allows you to view your saved web pages.                                                                                                    |
| Open file        | You can open the following files saved in the phone.<br>WML, XTHML, HTM, HTML.                                                                                        |
| Recent pages     | This menu shows the history of recently browsed pages.                                                                                                    |

## Installing LG PC Suite on your computer

- 1. Go to www.lgapplication.com and choose your country.
- Select Manual & Software Download and click Download to Download LG Mobile Support Tool to PC.
- 3. Follow the instructions on screen to complete the LG PC Suite Installation on your PC.

# Guidelines for safe and efficient use

Please read these simple guidelines. Not following these guidelines may be dangerous or illegal. Further detailed information is given in this manual.

## Warning

- > For your safety, use ONLY specified ORIGINAL batteries and chargers.
- > Switch off the phone in any area where required by special regulations, e.g. in a hospital where it may affect medical equipment.
- > Batteries should be disposed off in accordance with relevant legislation.

## Product care and maintenance

**WARNING!** Only use batteries, chargers and accessories approved for use with this particular phone model. The use of any other types may invalidate any approval or warranty applying to the phone, and may be dangerous.

 Do not disassemble this unit. Take it to a qualified service technician when repair work is required.

Repairs under warranty, at LG's option, may include replacement parts or boards that are either new or reconditioned, provided that they have functionality equal to that of the parts being replaced.

- > The unit should be kept away from heat sources such as radiators or cookers.
- > Use a dry cloth to clean the exterior of the unit. (Do not use any solvents.)
- > Do not keep the phone next to credit cards or transport tickets; it can affect the information on the magnetic strips.

# Guidelines for safe and efficient use (Continued)

#### Electronic devices

All mobile phones may get interference, which could affect performance.

> Do not use your mobile phone near medical equipment without requesting permission. Avoid placing the phone over a pacemaker, i.e. in your breast pocket.

#### Road safety

Check the laws and regulations on the use of mobile phones in the areas when you drive.

- > Do not use a hand-held phone while driving.
- > Use a hands-free kit, if available.
- Pull off the road and park before making or answering a call if driving conditions so require.

#### **Blasting area**

Do not use the phone where blasting is in progress. Observe restrictions, and follow any regulations or rules.

#### Potentially explosive atmospheres

Do not use the phone at a refueling point. Do not use near fuel or chemicals.

#### In aircraft

Wireless devices can cause interference in aircraft.

> Turn off your mobile phone before boarding any aircraft.

#### Children

Keep the phone in a safe place out of children's reach. It includes small parts which if detached may cause a choking hazard.

# Guidelines for safe and efficient use (Continued)

#### Emergency calls

Emergency calls may not be available under all cellular networks. Therefore, you should never depend solely on the phone for emergency calls. Check with your local service provider.

## Battery information and care

- You do not need to completely discharge the battery before recharging. Unlike other battery systems, there is no memory effect that could compromise the battery's performance.
- > Use only LG batteries and chargers. LG chargers are designed to maximize the battery life.
- > Do not disassemble or short-circuit the battery pack.
- Replace the battery when it no longer provides acceptable performance. The battery pack may be recharged hundreds of times before it needs to be replaced.
- > Do not expose the battery charger to direct sunlight or use it in high humidity, such as the bathroom.
- > Risk of explosion if battery is replaced by an incorrect type.
- Dispose off used batteries according to the manufacturer's instructions.

# Guidelines for safe and efficient use (Continued)

## Exposure to radio frequency energy

Radio wave exposure and Specific Absorption Rate (SAR) information This mobile phone model LG-A155 has been designed to comply with applicable safety requirement for exposure to radio waves. This requirement is based on scientific guidelines that include safety margins designed to ensure safety of all persons, regardless of age and health.

- > The radio wave exposure guidelines employ a unit of measurement known as the Specific Absorption Rate, or SAR. Tests for SAR are conducted using standardised methods with the phone transmitting at its highest certified power level in all used frequency bands.
- > While there may be differences between the SAR levels of various LG phone models, they are all designed to meet the relevant guidelines for exposure to radio waves.
- > The SAR limit recommended by the International Commission on Nonlonizing Radiation Protection (ICNIRP) is 2W/kg averaged over ten (10) gram of tissue.
- > The highest SAR value for this model phone tested by DASY4 for use at the ear is 1.19W/kg (10g) and when worn on the body is 1.19W/kg (10g).
- SAR data information for residents in countries/regions that have adopted the SAR limit recommended by the Institute of Electrical and Electronics Engineers (IEEE) is 1.6 W/kg averaged over one (1) gram of tissue.

# □ Troubleshooting

| Problem                                                                              | Possible Solution                                                                                                    |
|--------------------------------------------------------------------------------------|----------------------------------------------------------------------------------------------------|
| Telephone cannot be switched on                                                      | Please take out battery and insert again.<br>Then press <b>End/Power on key</b> to power on<br>the phone.                           |
| Battery empty                                                                        | Charge battery. Check charging indicator on display.                                                                                |
| The battery doesn't<br>charge properly or<br>the phone sometimes<br>turns itself off | Wipe the charging contacts, both on the phone and on the battery, with a clear soft cloth.                                          |
| Usage time of battery becomes shorter                                                | If the battery time is short, it may be due<br>to the user environment, a large volume of<br>calls, or weak signals.                |
| Charging error—<br>Temperature out of<br>range                                       | Make sure the ambient temperature is right, wait for a while, and then charge again.                                                |
| Charging error—<br>Wrong charger                                                     | Only use original LG accessories.                                                                                                   |
| Charging error—<br>Battery defective                                                 | Replace battery.                                                                                                    |
| Charging error—No<br>battery icon appears<br>when charging                           | The battery is empty or has been not used<br>for a long time. It may take a while before<br>the battery icon appears on the screen. |

# Troubleshooting (Continued)

| Problem                                               | Possible Solution                                                                                                    |
|-------------------------------------------------------|----------------------------------------------------------------------------------------------------|
| Forgot the phone code or password                     | The default phone code is "0000".                                                                                                    |
| Enter PUK                                             | The PIN code has been entered incorrectly<br>three times in succession, and the phone<br>is now blocked. Enter the PUK supplied by<br>your service provider.                                                                                          |
| Loss of Network                                       | You may be in a weak signal area. Move and<br>try again. You are trying to access an option<br>for which you have no subscription with<br>your service provider. Contact the service<br>provider for further details.                                 |
| You have entered a<br>number but it was not<br>dialed | Be sure that you have pressed <b>Call/Answer</b><br><b>key</b> .<br>Be sure that you have accessed the right<br>network service.<br>Be sure that you have not set an outgoing<br>call barring option.<br>Be sure that you have entered the area code. |
| Your correspondent cannot reach you                   | Be sure that your phone is switched on.<br>Press <b>Call/Answer key</b> for more than one<br>second. Be sure that you are accessing the<br>network service. Be sure that you have not<br>set an incoming call barring option.                         |

# Troubleshooting (Continued)

| Problem                                                            | Possible Solution                                                                                                    |
|--------------------------------------------------------------------|----------------------------------------------------------------------------------------------------|
| Your correspondent<br>cannot hear you<br>speaking                  | Be sure that you have switched off the<br>loudspeaker. Be sure that you are holding<br>the phone close enough to your mouth. The<br>microphone is located at the bottom of the<br>phone.               |
| The voice quality of the call is poor                              | Check the signal strength indicator on the<br>display. The number of bars indicates the<br>signal strength. Try moving the phone<br>slightly or moving closer to a window if you<br>are in a building. |
| No number is dialed<br>when you recall a<br>contact                | Use the Phonebook Search feature to ensure<br>the number has been stored correctly.<br>Resave the number, if necessary.                                                                                |
| Cannot use the<br>Browser                                          | Your subscription does not include data<br>capability. You will need to contact your<br>service provider to enable the service.                                                                        |
| If the above guidelines<br>do not help you to<br>solve the problem | Take note of the model number of your<br>mobile phone and a clear description of the<br>problem. Contact your phone dealer or LG<br>Service Center for help.                                           |

# Accessories

There are various accessories for your mobile phone. You can select these options according to your personal communication requirements.

Standard Battery

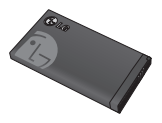

**Travel Adapter** 

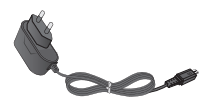

#### Headset

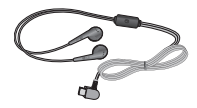

Note

- Always use genuine LG accessories. Failure to do this may invalidate your warranty.
- Accessories may be different in different regions; please check with our regional service company or agent for further enquires.

# Technical Data

#### **Ambient Temperatures**

> Max : +55°C (discharging) +45°C (charging) > Min : -10°C